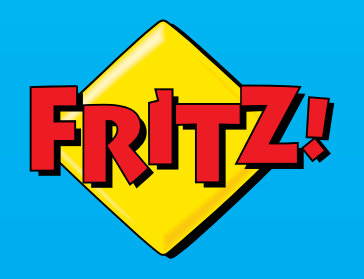

# FRITZ!Box 7490

Installationsanleitung für Ihren DSL-Anschluss

# Lieferumfang

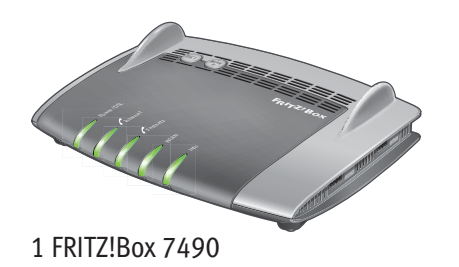

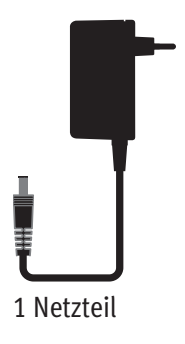

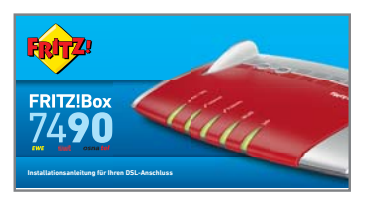

#### 1 Kurzanleitung

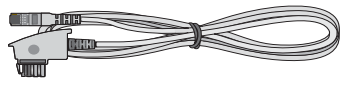

1 DSL-Kabel

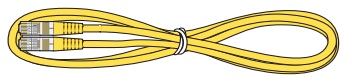

1 Netzwerkkabel

# Sicherheitshinweise

- Installieren Sie die FRITZ!Box nicht bei Gewitter.
- Trennen Sie die FRITZ!Box bei Gewitter vom Strom und vom DSL.
- Die Lüftungsschlitze der FRITZ!Box müssen immer frei sein.
- Stellen Sie die FRITZ!Box nicht auf wärmeempfindliche Flächen.
- Schließen Sie die FRITZ!Box an einer leicht erreichbaren Steckdose an.
- Die FRITZ!Box darf nur innerhalb von Gebäuden verwendet werden.

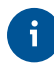

Beachten Sie auch die Sicherheitshinweise in Ihrem FRITZ!Box-Handbuch.

#### Am Strom anschließen

Schließen Sie die FRITZ!Box am Strom an. Die Leuchtdiode "Power / DSL" beginnt zu blinken.

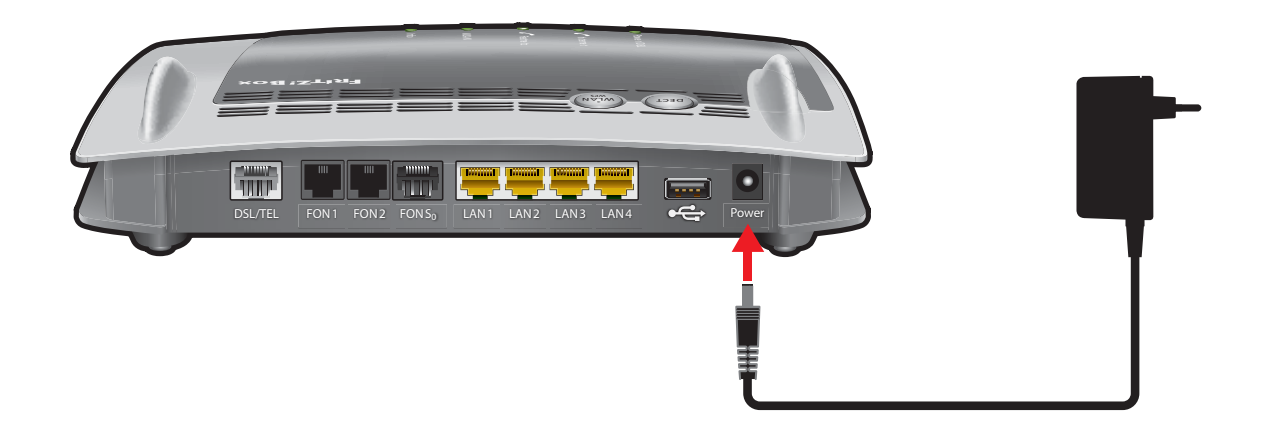

#### An DSL und IP-Telefonie anschließen

Schließen Sie das DSL-Kabel an der Buchse "DSL/TEL" der FRITZ!Box und am TAE-Anschluss an.

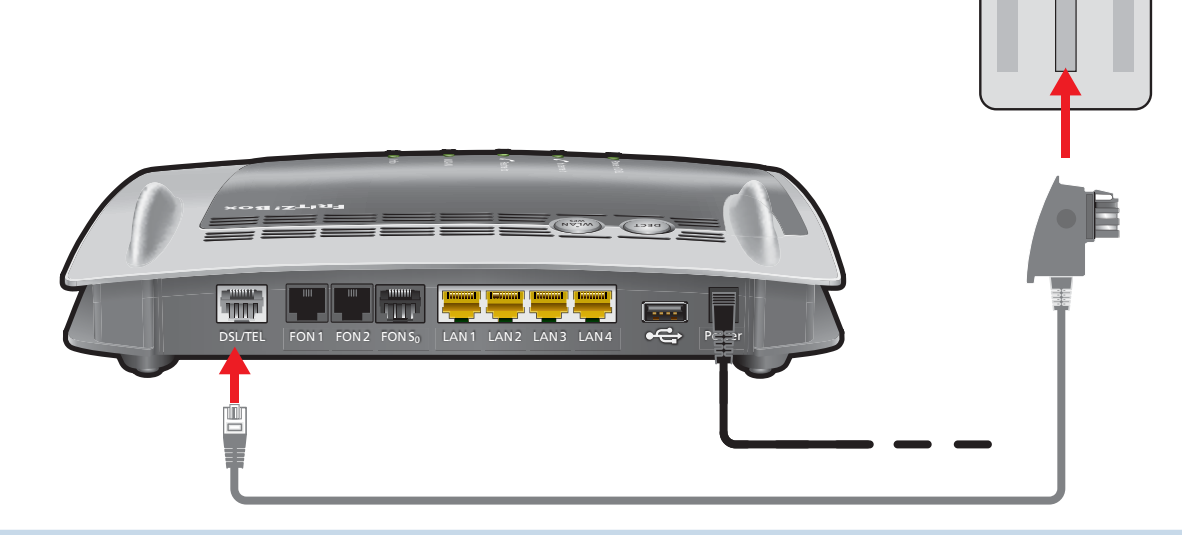

N

Sobald die FRITZ!Box korrekt angeschlossen ist, lädt sie Ihre Zugangsdaten **selbsttätig.** Die FRITZ!Box wird automatisch angemeldet und eingerichtet. Dieser Vorgang dauert mehrere Minuten und ist beendet, wenn die Leuchtdiode "Info" nicht mehr blinkt und die Leuchtdiode "Power/DSL" an der FRITZ!Box dauerhaft leuchtet. Die FRITZ!Box ist damit einsatzbereit.

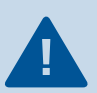

Geben Sie keine Zugangsdaten ein!

### Telefone per Kabel anschließen

Schließen Sie analoge Telefone an die Buchsen "FON 1" und "FON 2" an.

- Die Buchsen an der Seite für Telefone mit TAE-Stecker
- Die Buchsen auf der Rückseite für Telefone mit RJ11-Stecker

Schließen Sie ISDN-Telefone oder eine ISDN-TK-Anlage an die Buchse "FON S<sub>0</sub>" an.

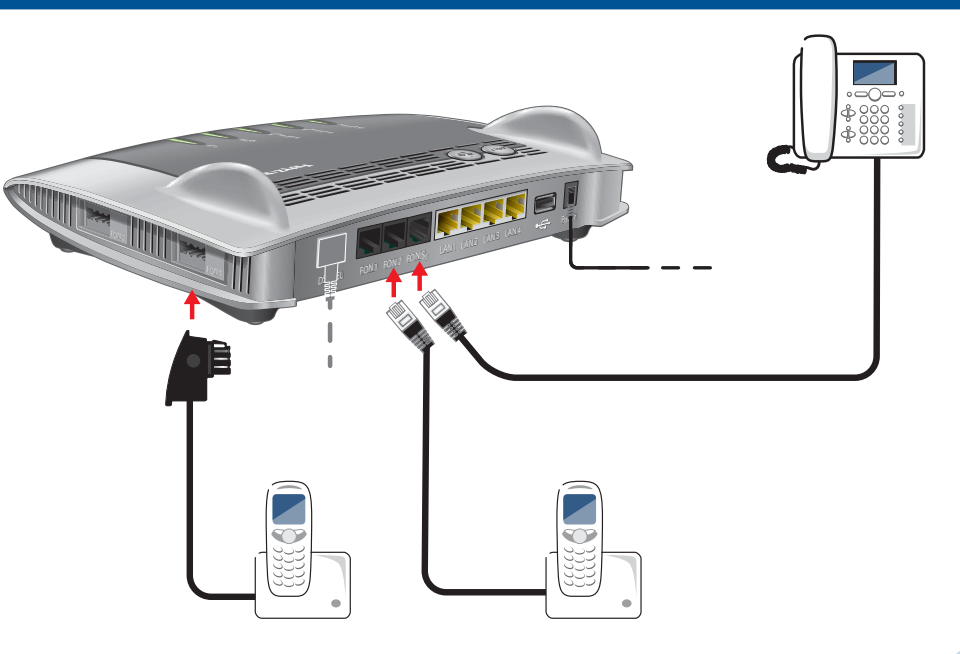

#### Schnurlostelefone anmelden

Bringen Sie Ihr Telefon in den Anmeldemodus.

i

- Geben Sie die PIN der FRITZ!Box am Telefon ein (der voreingestellte Wert ist "0000").
- Drücken Sie die DECT-Taste auf der FRITZ!Box für etwa 10 Sekunden bis die Leuchtdiode "Info" blinkt. Ihr Telefon wird angemeldet.

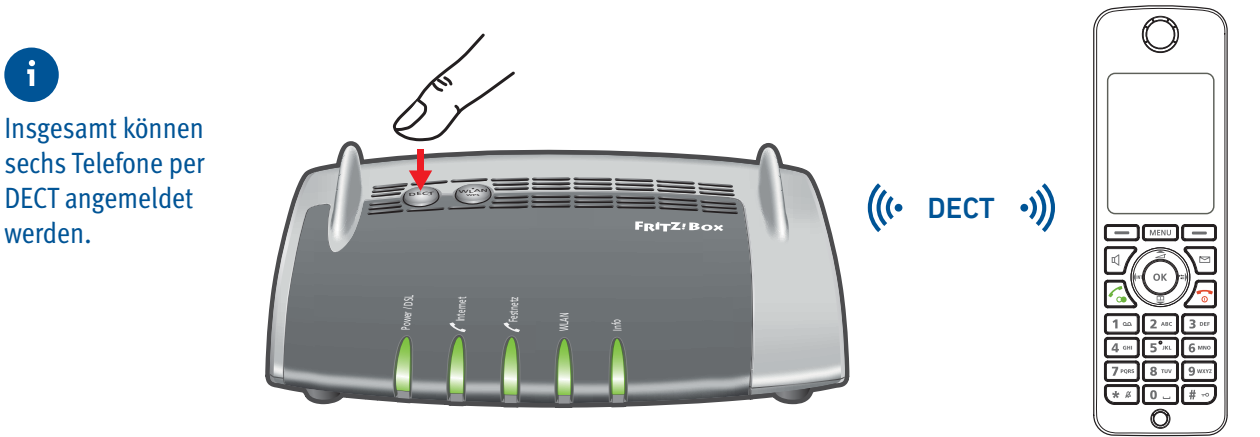

# **Computer und Smartphones per Knopfdruck mit WLAN verbinden**

Windows-Computer sowie Android-Smartphones und -Tablets können Sie mit der Funktion **WPS** mit der FRITZ!Box verbinden. Für Android empfehlen wir die FRITZ!App WLAN bei Google Play.

Klicken Sie in der Windows Taskleiste auf das WLAN-Symbol.

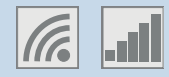

Auf dem Bildschirm erscheint eine Liste mit Drahtlosnetzwerken.

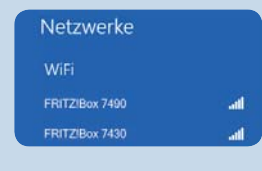

Wählen Sie das Drahlosnetzwerk Ihrer FRITZ!Box 7490 aus und klicken Sie "Verbinden".

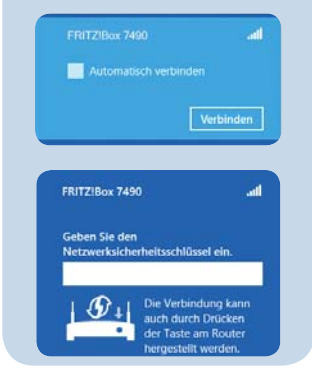

Drücken Sie den WLAN/WPS-Taster der FRITZ!Box 7490 bis die Leuchtdiode "WLAN" blinkt.

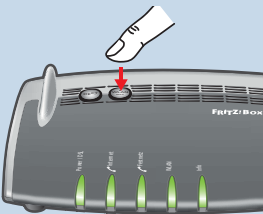

Die WLAN-Verbindung wird hergestellt.

## Computer **ohne** WPS-Schnellverbindung verbinden (WLAN)

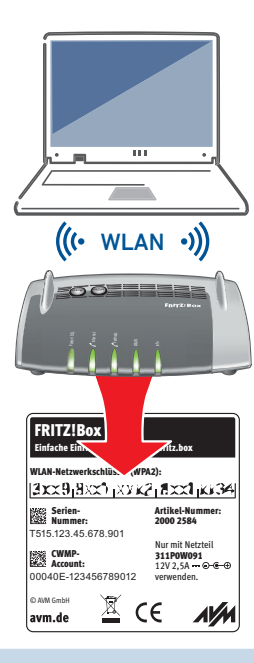

Computer mit WLAN und dem Betriebssytem MAC OS oder anderen können Sie mit dem WLAN-Netzwerkschlüssel an der FRITZ!Box anschließen. Sie finden den WLAN-Netzwerkschlüssel auf der Unterseite der FRITZ!Box.

Wenn Ihr Computer kein WLAN hat, können Sie ihn zum Beispiel mit dem FRITZ!WLAN USB Stick von AVM WLAN-fähig machen.

Der FRITZ!WLAN USB Stick unterstützt Stick & Surf, ein besonders einfaches und sicheres Verfahren für WLAN-Verbindungen mit der FRITZ!Box: WLAN-Stick stecken, Einstellungen übertragen, am Computer anschließen und surfen!

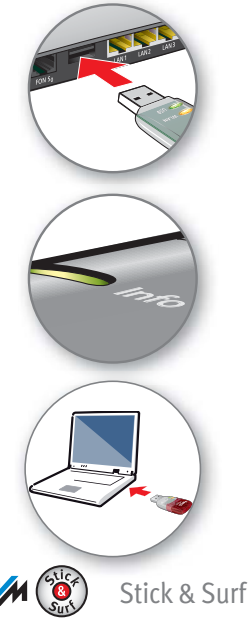

# Geräte per LAN anschließen

Sie können Computer mit dem gelben Netzwerkkabel an der FRITZ!Box anschließen.

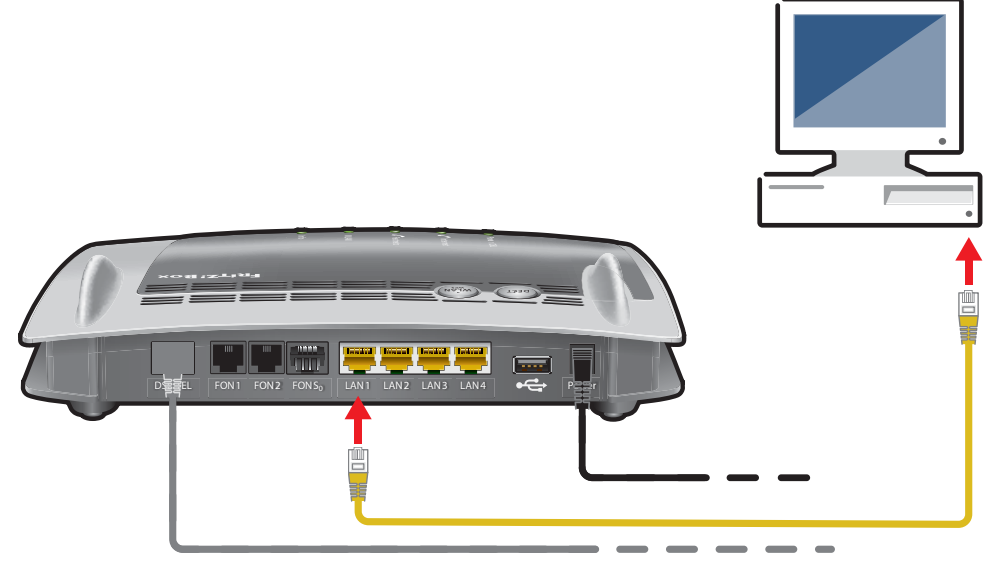

#### Benutzeroberfläche

In der Benutzeroberfläche richten Sie die FRITZ!Box mit einem Assistenten ein, aktivieren Funktionen und erhalten Verbindungsinformationen.

- Starten Sie einen Internetbrowser.
- Geben Sie http://fritz.box oder die IP-Adresse 192.168.178.1 in das Adressfeld ein.
- Sichern Sie die Benutzeroberfläche mit einem Kennwort zum Schutz vor unerlaubtem Zugriff.

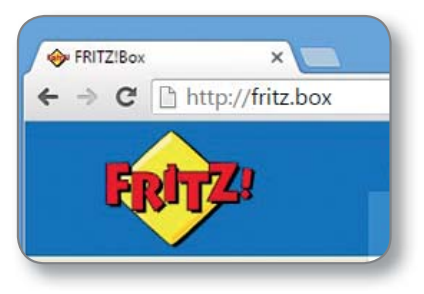

#### Im Internet surfen

Sobald die FRITZ!Box mit Ihren Zugangsdaten eingerichtet ist, können Sie mit allen angeschlossenen Computern im Internet surfen.

- Starten Sie einen Internetbrowser.
- Geben Sie eine Internetadresse ein.

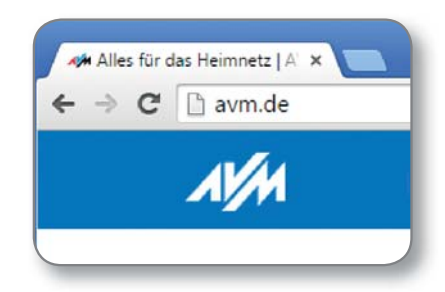

# Zustandsanzeige – die Leuchtdioden der FRITZ!Box

|           | leuchtet                                                                                                    | blinkt                                                                                                    |
|-----------|----------------------------------------------------------------------------------------------------|----------------------------------------------------------------------------------------------------|
| Power/DSL | • FRITZ!Box bereit, Stromzufuhr besteht und DSL ist betriebs-<br>bereit.                                                                                                    | • Stromzufuhr besteht, die DSL-Verbindung wird gerade hergestellt oder ist unterbrochen.                                                                                                    |
| Internet  | Telefonverbindung über das Internet besteht.                                                                                                    | Nachrichten in Ihrer Mailbox (Anbieter muss Funktion unterstützen)                                                                                                    |
| Festnetz  | Telefonverbindung über den Festnetzanschluss besteht.                                                                                                    | Nachrichten in Ihrer Mailbox (Anbieter muss Funktion unterstützen)                                                                                                    |
| WLAN      | • WLAN-Funktion ist aktiv.                                                                                                    | <ul> <li>WLAN-Einstellungen werden übernommen.</li> <li>Funknetz wird ein- oder ausgeschaltet.</li> <li>WPS wird ausgeführt.</li> </ul>                                                                                                    |
| Info      | <ul> <li>Ein frei einstellbares Ereignis wird angezeigt.</li> <li>Der Stick &amp; Surf-Vorgang ist abgeschlossen.</li> <li>Leuchtet rot: Es ist ein Fehler aufgetreten. Geben Sie<br/>http://fritz.box in Ihren Internetbrowser ein und folgen<br/>Sie den Hinweisen.</li> </ul> | <ul> <li>FRITZ!OS wird aktualisiert.</li> <li>Neue Nachrichten auf FRITZ!Box-Anrufbeantworter.</li> <li>Ein frei einstellbares Ereignis wird angezeigt.</li> <li>Der Stick &amp; Surf-Vorgang läuft.</li> <li>Blinkt rot: Es ist ein Fehler aufgetreten. Geben Sie http://fritz.box<br/>in Ihren Internetbrowser ein und folgen Sie den Hinweisen.</li> </ul> |

#### Taster

Mit den beiden Tastern auf der Oberschale der FRITZ!Box können Sie:

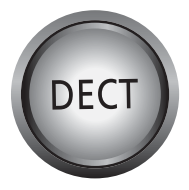

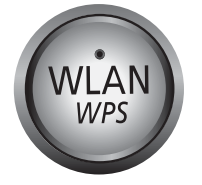

Telefone wiederfinden Kurz drücken Telefone anmelden Lang drücken WLAN an/ausschalten Kurz drücken WLAN-Geräte mit WPS anmelden Lang drücken

# Geräte am USB-Anschluss

Als Mediaserver kann die FRITZ!Box Musik-, Video- und Bilddateien von Ihren USB-Speichermedien im Heimnetz übertragen. Ihre Computer und andere UPnP-AV-fähige Geräte im FRITZ!Box-Heimnetz können auf diese zentrale Mediensammlung gemeinsam zugreifen.

Wenn Sie einen USB-Drucker an die FRITZ!Box anschließen, kann dieser Drucker von den Geräten im FRITZ!Box-Heimnetz gemeinsam verwendet werden.

3

シ

# Service und Hilfe

Service und Hilfe finden Sie auf unseren Internetseiten und in den sozialen Netzwerken:

| Service<br>avm.de/service             |      |
|---------------------------------------|------|
| Handbuch<br><b>avm.de/handbuecher</b> |      |
| Ratgeber<br><b>avm.de/ratgeber</b>    |      |
| Updates<br><b>avm.de/download</b>     |      |
| Support<br>avm.de/support             |      |
|                                       | L    |
|                                       | PEFC |
|                                       |      |

# **Rechtliches**

Ausführliche technische Daten finden Sie im FRITZ!Box-Handbuch. Rechtliche Hinweise und geltende Lizenzbestimmungen finden Sie in der Benutzeroberfläche unter **Hilfe / Rechtliche Hinweise**.

#### **CE-Konformitätserklärung**

Hiermit erklärt AVM, dass sich das Gerät in Übereinstimmung mit den grundlegenden Anforderungen und den anderen relevanten Vorschriften der Richtlinien 2014/53/EU, 2009/125/EG sowie 2011/65/EU befindet.

Die Langfassung der CE-Konformitätserklärung finden Sie in englischer Sprache unter http://en.avm.de/ce

#### Funkfrequenzen und Sendeleistung

- DECT: Bereich 1880 MHz 1900 MHz, maximal 250 mW
- WLAN 2,4 GHz: Bereich 2,4 GHz 2,483 GHz, maximal 100 mW
- WLAN 5 GHz: Bereich 5,15 GHz 5,35 GHz, maximal 200 mW sowie 5,47 GHz 5,725 GHz, maximal 1000 mW

Im 5-GHz-Band für WLAN ist der Bereich von 5,15 GHz bis 5,35 GHz nur für den Betrieb in geschlossenen Räumen bestimmt. Diese Beschränkung oder Anforderung gilt in den EU-Mitgliedsstaaten AT, BE, BG, CY, CZ, DE, DK, EE, EL, ES, FI, FR, HR, HU, IE, IT, LT, LU, LV, MT, NL, PL, PT, RO, SE, SI, SK, UK